## Tip Sheet: How to Complete a Master Disclosure

The Master Disclosure is used to report Outside Entity and Family Collaboration changes to a previously reported Project, Manual, or Annual Disclosure. It also contains information from every disclosure you have submitted.

1. The Master Disclosure is accessed from the Main Menu by clicking on the "+" next to Master Disclosure under Conflict of Interest.

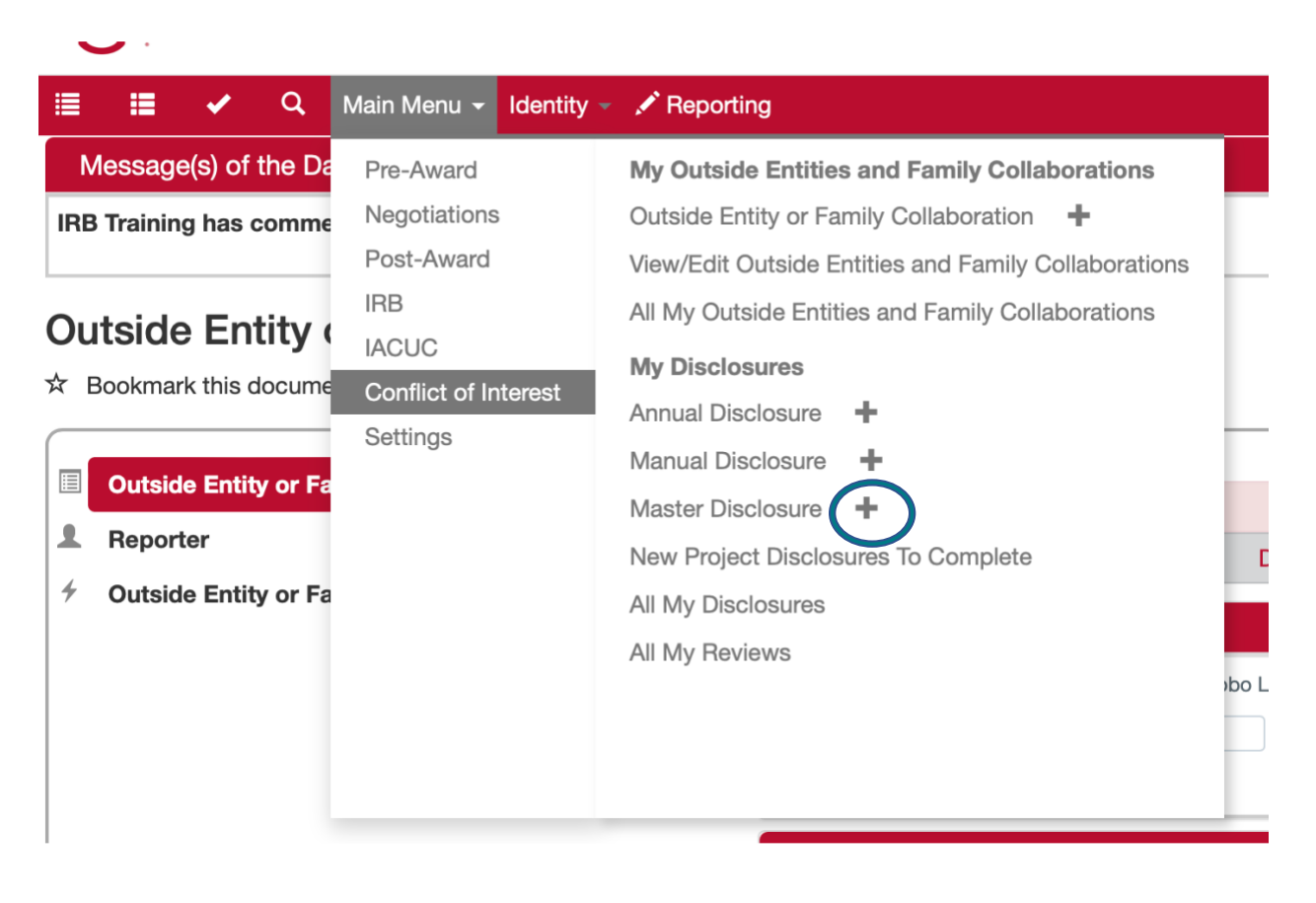

2. Enter a Description in Document Overview.

| ✓ Document Overview            |                             |   |
|--------------------------------|-----------------------------|---|
| * Description :                | Update Takeda International | 6 |
| Organization Document Number : |                             |   |
|                                |                             |   |

3. Click the ">" next to the Screening Questionnaire panel.

> Screening Questionnaire

4. Click on Show.

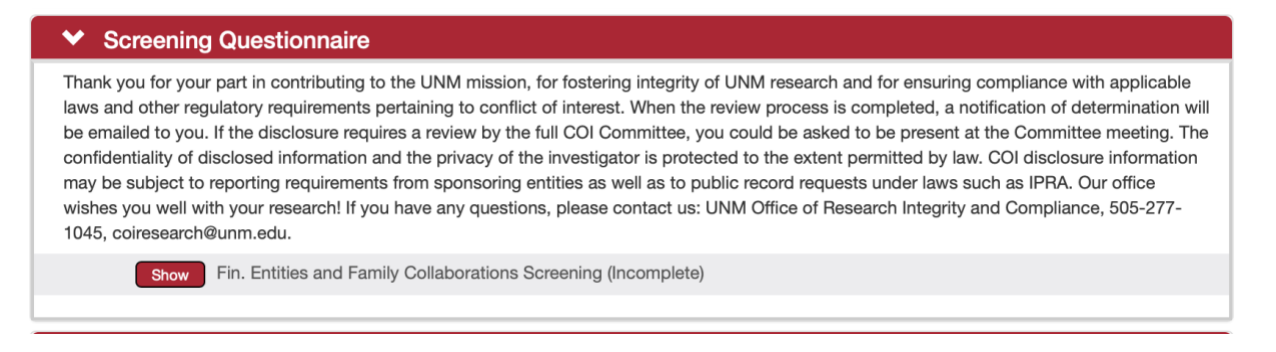

- 5. Complete the Screening Questionnaire.
- 6. SAVE using the red Save button at the bottom of the disclosure.

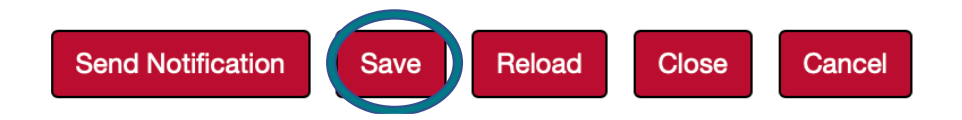

7. Click on the ">" next to Questionnaire to open the COI Master Disclosure.

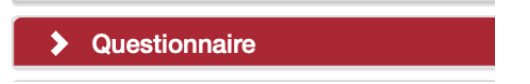

8. Click on "Show" to start the COI Master Disclosure.

| Please save before navigating away in order to save Questionnaire answers. COI Master Disclosure (Incomplete) | ✓ Questionnaire         |                                                     |
|----------------------------------------------------------------------------------------------------|-------------------------|-----------------------------------------------------|
| Show COI Master Disclosure (Incomplete)                                                                       | Please save before navi | gating away in order to save Questionnaire answers. |
|                                                                                                    | Show                    | COI Master Disclosure (Incomplete)                  |

- a. Question 1 asks information about what changes you are making. It is a series of yes/no questions that may ask for more information if you respond affirmatively.
- b. Question 2 asks about any outside agreements you have beyond what you have previously disclosed.

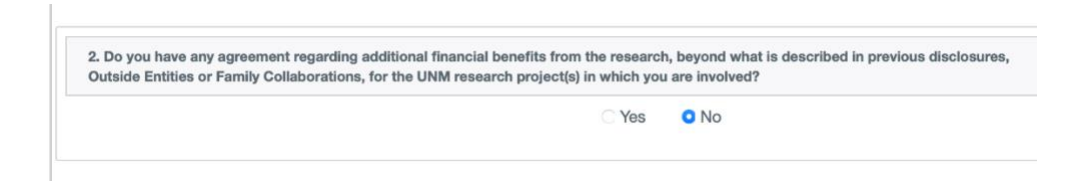

- c. Question 3 asks you to complete and review all entries in the Disclosed Projects panel below and then check "Yes". Because this requires you opening another panel, be sure to **SAVE** first.
- d. Question 4 asks you if there is any additional information you would like to provide to the COI Committee. If you do not have any, type "N/A"
- 9. Click the ">" next to the Disclosed Projects panel to open it.

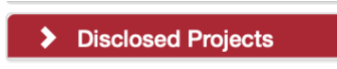

10. All of your Disclosed Projects (Proposals and Awards) will display.

| ♥ Disclose | ✤ Disclosed Projects               |            |                                                                                                |                              |                                                 |
|------------|------------------------------------|------------|------------------------------------------------------------------------------------------------|------------------------------|-------------------------------------------------|
| Disclo     | sed Projects (Grouped by Projects) | 0          |                                                                                                | Group by Projects            | Group by Outside Entity or Family Collaboration |
|            | Event                              | Project Id | Project Title                                                                                  | Disposition Status           | Disclosure Status                               |
| Show       | Proposal                           | 282        | Biocomposting of zoological waste<br>for onsite bioenergy production                           | Reviewer Identified Conflict | Approved                                        |
| Show       | Proposal                           | 276        | Comparing the microbiomes of Grey<br>Wolves fed popcorn vs hotdogs.                            | Conflict Managed             | Approved                                        |
| Show       | Proposal                           | 288        | Effect of High Altitude Flight on<br>Microbiomes of Canis Lupus                                | Potential Relationship       | Approved                                        |
| Show       | Proposal                           | 281        | Relationship of Captivity State and<br>Microbiome on Pelt Glossiness in<br>Canis lupus baileyi | Conflict Managed             | Approved                                        |
| Show       | Proposal                           | 279        | Test of RAN proposal                                                                           | Conflict Managed             | Approved                                        |
| Show       | Manual IACUC Protocol              | 12356      | Relationship between Gray Wolf<br>microbiome and heart worm<br>susceptibility.                 | Conflict Managed             | Approved                                        |

11. Open each one by clicking "Show" next to it.

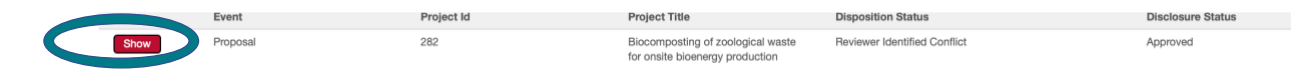

12. If the Project Disclosure Questionnaire has changed since the last time you answered, it will appear as "Incomplete", and you will need to update it. Click "Show" and update the disclosure.

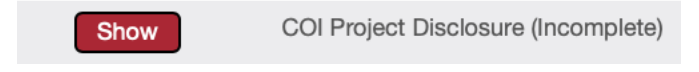

13. Click "Show" next to "Outside Entities and Family Collaborations" to review and update the relationships. Do not forget to include the changes you are making! If you need to enter a New Outside Entity or Family Collaboration, do that first!

|   | Review                   | Entity                                     |            | Demu                       |
|---|--------------------------|--------------------------------------------|------------|----------------------------|
|   |                          | New Outside Entity or Family Collaboration | Apply to a | select \$                  |
| 1 | View Entity Edit History | Lobo Louie                                 |            | No Known Relationship      |
| 2 | View Entity Edit History | Takeda Pharmaceuticals North America       |            | Relationship Identified \$ |
| 3 | View Entity Edit History | Lobo Corp                                  |            | Potential Relationship \$  |
| 4 | View Entity Edit History | Lobo Louie                                 |            | Potential Relationship \$  |
| 5 | View Entity Edit History | International Bioenergy                    |            | Relationship Identified \$ |
| 6 | View Entity Edit History | LoboBiome                                  |            | Relationship Identified \$ |

## 14. SAVE.

- 15. Repeat 9-11 for each project.
- 16. Go back and answer "Yes" to Question 3 in the Questionnaire Panel. If you have not already done so, answer Question 4 in the same panel.

## 17. SAVE.

18. Certify by opening the Certification panel, checking the box and clicking Submit.

|                                       | 0                                                                                             | •                                                                                                    |                                                                                                    |
|---------------------------------------|-----------------------------------------------------------------------------------------------|----------------------------------------------------------------------------------------------------|----------------------------------------------------------------------------------------------------|
|                                       | Certification (                                                                               | 0                                                                                                    |                                                                                                    |
| I agre<br>review<br>this in<br>outsid | e to abide by the Un<br>w by the University o<br>nformation (for exam<br>de entities and my m | iversity of New Mexico'<br>f New Mexico, and for s<br>ple, an acquisition of a<br>aster disclosure within a | Faculty Handbook Policy E:110, Conflict of Interest in Research [https://handbook.unm.edu/e110/]. I supply this information for<br>ch other purposes as are required by law, regulation, policy, or contract. I understand and agree that if there is a material change to<br>gnificant financial interest or a modification of my existing professional arrangement(s) outside UNM), I must update the associated<br>0 days of that change. |
| Certi                                 | fication - Not yet ce                                                                         | ertified                                                                                                    |                                                                                                    |
|                                       | In submitting this                                                                            | disclosure, I certify that                                                                                  | he information provided is true to the best of my knowledge.                                                                                                    |
|                                       | Lobo Lucy<br>Reporter                                                                         | N/A<br>Certification Date                                                                                   | Submit Print                                                                                                    |

Barring any errors, this will result in your disclosure being submitted.

## 19. Errors.

If you have errors, you will need to correct them before you certify. Here are the most common errors we have found.

- a. There is no **Description** added in the **Document Overview** panel.
- b. You have not reviewed and updated all the Disclosed Projects and their relationships to Outside Entities and Family Collaborations (or you did and forgot to SAVE).

c. A Project, IRB, or Manual Disclosure Questionnaire has been updated since you completed it and you need to answer new questions.